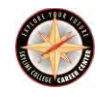

## Welcome to Eureka, You Career Researching Tool!

Below is some information on how to create your account! If you have questions about this service or want support, stop by the Career Services Center in Bldg. 1, Rm 1-29B or call 650.738.7026.

## Step 1: Go to https://eureka.org and click "Create Account"

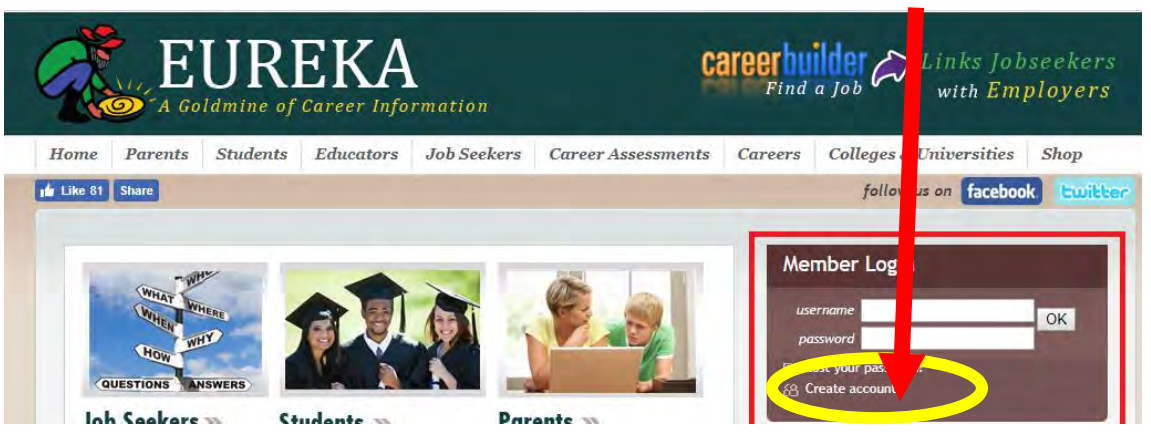

**Step 2**: You will be re-directed to the following screen. In the first box, enter RXHMQAL for the Student Eureka Site ID Code.

| Enter Site ID Code or Pay for a Directions                                                                                                 | a Personal                                                                                                    |
|----------------------------------------------------------------------------------------------------|----------------------------------------------------------------------------------------------------|
| If a school/organization counselor/teacher s<br>head the RIGHT column if naving for an acco<br>I Have a Sit<br>from a subscribi            | ent you to EUREK/<br>unt for yourself or<br>D Code<br>Ing EUREKA site                                                  |
| Students/Clients<br>Enter the Site ID Code provided by your<br>Teacher, Counselor, Carter/Transfer Center.<br>EUREKA site ID code: RXHMQAL | Site Staff & Ac<br>Inter the Staff/Ac<br>including the nu<br>eachers, counsel<br>and other staff.<br>EUREKA site ID co |

**Step 3**: You will be redirected to a page that will require you to enter your information.

| # 1 in customer service! At EUREKA, you speak with a real person whenever you need to                                                                                                    |
|----------------------------------------------------------------------------------------------------|
| Join EUREKA!<br>Directions                                                                                                    |
| <ul> <li>Verify the Organization/School/Account name is correct.</li> <li>Be sure to enter a valid email address. Forgotten login information is sent to your email address.</li> <li>Enter all information, agree to the Terms and Privacy Policy and click Next.</li> </ul> |
| $\oplus$ NOTE: If you are a student or client using this site as a part of services offered to you; your info demographic information to validate numbers and types of students or clients served.                                                                            |
| Personal Information                                                                                                    |
| Organization: Skyline College<br>Click here if you are not affiliated with Skyline College                                                                                                    |
| First Name:                                                                                                    |
| Middle Initial:                                                                                                    |
| Last Name:                                                                                                    |

Step 4: Next, create your own Log-in and Password. Don't forget them! # 1 in customer service! At EUREKA, you speak with a real person

| Directions                                                                                                    |    |
|----------------------------------------------------------------------------------------------------|----|
| <ul> <li>Create your personal log in name and password.</li> <li>Note: Spaces and special characters are not allowed.</li> <li>Click Submit</li> </ul> | d. |
|                                                                                                    |    |
| Create Log in and Password                                                                                                    |    |
| Create Log in and Password Desired log in name:                                                                                                    |    |
| Create Log in and Password Desired log in name: Desired password:                                                                                      |    |
| Create Log in and Password Desired log in name:                                                                                                    |    |

**Step 5**: EXPLORE, by taking various assessments and begin your career Exploration!

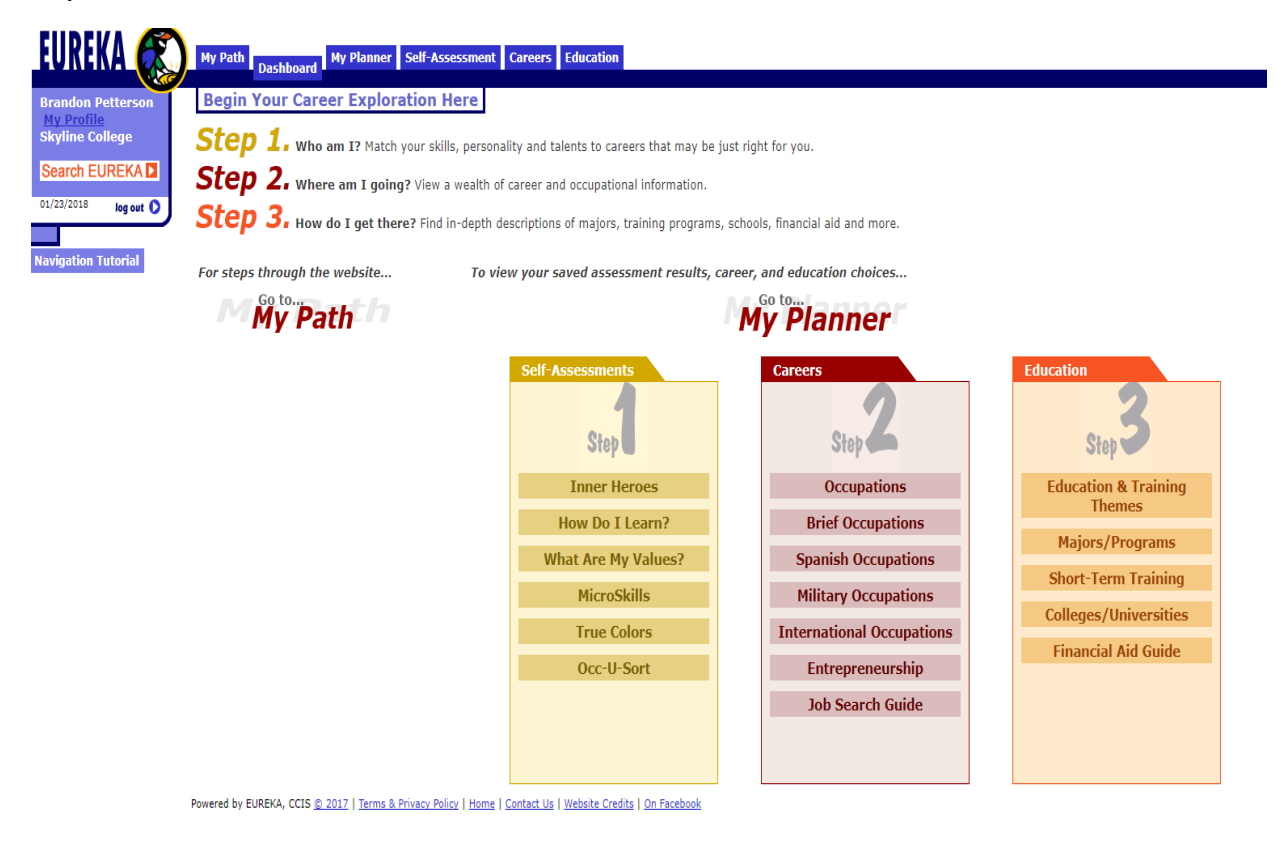

If you have questions about this service or want support, stop by the Career Services Center in Bldg. 1, Rm 1-29B or call 650.738.7026.